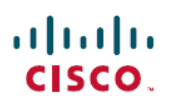

# **Cisco DNA Center Alerts Integration Guide**

First Published: 2022-08-04

## **PagerDuty and Cisco DNA Center Integration**

Cisco Digital Network Architecture offers centralized, intuitive management that makes it fast and easy to design, provision, and apply policies across your network environment. The Cisco DNA Center GUI provides end-to-end network visibility and uses network insights to optimize network performance and deliver the best user and application experience. The Cisco DNA Center events framework provides reliable notifications to help detect and correct infrastructure problems.

PagerDuty is an incident management platform that provides reliable notifications to detect and correct infrastructure problems. For information about PagerDuty, see https://www.pagerduty.com/.

The integration between Cisco DNA Center and PagerDuty enables the delivery of event notifications to PagerDuty. The integration enables IT organizations to subscribe to network issues identified by Cisco DNA Center and send notifications to PagerDuty. Customers have a real-time network issues view on the PagerDuty platform, which improves issue resolution and increases network uptime.

### Support

To submit a service request, visit Cisco Support.

### How the Integration Works

PagerDuty integration with Cisco DNA Center is accomplished using the PagerDuty Events REST APIs and the Cisco DNA Center Events Framework.

For more information about the Cisco DNA Center Events Framework, see the *Cisco DNA Center Platform User Guide* for your Cisco DNA Center release.

For information about the PagerDuty Events APIs, see https://developer.pagerduty.com/docs/events-api-v2/ overview/.

### Requirements

PagerDuty integrations require a Cisco DNA Center Admin base role for account authorization. If you do not have this role, contact an admin or account owner within your organization to configure the integration.

### Integration Walkthrough

You can configure a Cisco DNA Center platform event notification to appear in PagerDuty as an alert. Complete the following steps to configure a Cisco DNA Center event notification so that it appears in PagerDuty.

### Before you begin

Ensure that you have PagerDuty running on a system that you will integrate with Cisco DNA Center platform. Refer to your PagerDuty documentation for instructions on setting up PagerDuty.

You must have the appropriate permissions to perform the tasks as described in this procedure. For information about role-based access control for the Cisco DNA Center platform, see the *Cisco DNA Center Administrator Guide*.

### Procedure

| Step 1 | In the Cisco DNA Center GUI, click the menu icon ( $\equiv$ ) and choose <b>Platform</b> > <b>Developer Toolkit</b> > <b>Events</b> .                                                |                                                                                                    |  |  |  |  |  |  |  |  |
|--------|----------------------------------------------------------------------------------------------------|----------------------------------------------------------------------------------------------------|--|--|--|--|--|--|--|--|
| Step 2 | In the <b>E</b>                                                                                                    | vents window, review the events table.                                                                                                    |  |  |  |  |  |  |  |  |
|        | Note                                                                                                    | You can adjust the events that are displayed in the GUI by entering a keyword in the Find field.                                                                         |  |  |  |  |  |  |  |  |
| Step 3 | Review                                                                                                    | the data on an individual event within the table.                                                                                                    |  |  |  |  |  |  |  |  |
|        | The foll                                                                                                    | owing <b>Events</b> data is provided:                                                                                                    |  |  |  |  |  |  |  |  |
|        | • Eve                                                                                                    | ent ID: Identification number for the event.                                                                                                    |  |  |  |  |  |  |  |  |
|        | • Na                                                                                                    | me: Name of the event (link).                                                                                                    |  |  |  |  |  |  |  |  |
|        | If y<br>Det                                                                                                    | If you click this link, the <b>Name</b> slide-in pane opens for the event. The <b>Name</b> slide-in pane has <b>Events Details</b> and <b>Active Subscriptions</b> tabs. |  |  |  |  |  |  |  |  |
|        | • <b>Description</b> : Brief description of the event.                                                                                                    |                                                                                                    |  |  |  |  |  |  |  |  |
|        | • Type: Network, App, System, Security, or Integrations type of event.                                                                                                    |                                                                                                    |  |  |  |  |  |  |  |  |
|        | • Cat                                                                                                    | Category: Error, Warn, Info, Alert, Task Progress, Task Complete.                                                                                                    |  |  |  |  |  |  |  |  |
|        | • Sev                                                                                                    | verity: 1 through 5.                                                                                                    |  |  |  |  |  |  |  |  |
|        | Not                                                                                                    | <b>e</b> Severity 1 is the most important or critical priority and should be assigned for this type of an event.                                                         |  |  |  |  |  |  |  |  |
|        | • <b>Status</b> : Subscription status (whether a user has subscribed to the event). If subscribed to an event, a line appears in this column to the <b>Active Subscriptions</b> tab. |                                                                                                    |  |  |  |  |  |  |  |  |
| Step 4 | Click a I                                                                                                    | Name link to open an event subscription slide-in pane.                                                                                                    |  |  |  |  |  |  |  |  |
| Step 5 | Review                                                                                                    | the data displayed in the event subscription slide-in pane.                                                                                                    |  |  |  |  |  |  |  |  |
|        | The foll                                                                                                    | owing Event Details tab data is displayed:                                                                                                    |  |  |  |  |  |  |  |  |
|        | • Des                                                                                                    | scription: Brief description of the event and how it is triggered.                                                                                                    |  |  |  |  |  |  |  |  |
|        | • Eve                                                                                                    | ent ID: Identification number of the event.                                                                                                    |  |  |  |  |  |  |  |  |
|        | • Ver                                                                                                    | rsion: Version number of the event.                                                                                                    |  |  |  |  |  |  |  |  |
|        | • Na                                                                                                    | mespace: Namespace of the event.                                                                                                    |  |  |  |  |  |  |  |  |
|        | The                                                                                                    | e default value for all of the events is ASSURANCE.                                                                                                    |  |  |  |  |  |  |  |  |
|        | • Do                                                                                                    | main: REST API domain to which the event belongs.                                                                                                    |  |  |  |  |  |  |  |  |

- Sub Domain: Subgroup under the REST API domain to which the event belongs.
- Type: Network, App, System, Security, or Integrations type of event.
- Category: Error, Warn, Info, Alert, Task Progress, Task Complete.
- Severity: 1 through 5.
- **Note** Severity 1 is the most important or critical priority and should be assigned for this type of an event.
- Cisco DNA Event Link: Event broadcast using REST URL.
- Note: Additional information about the event or to help understand the event.
- Tenant Aware: Whether the event is tenant aware or not.
- Tags: Tags indicate what Cisco DNA Center component is affected by the event. The default value for tags is ASSURANCE with more syntax for the specific Assurance issue.
- **Supported Endpoints**: What endpoint types are supported for the event notifications. The following endpoints are supported:
  - REST API
  - Syslog server
  - Email
  - SNMP trap

• Model Schema: Presents model schema about the event:

- Details: Example of model schema detail for the event.
- **REST Schema**: REST schema format for the event.
- **Step 6** Click the **Active Subscriptions** tab.

The following Active Subscriptions tab data is displayed:

- Broadcast Methods: Email, REST API, or SNMP trap.
- Count and Instances: Number of instances of notifications for emails, REST APIs, or SNMP traps.
- **Note** After subscribing to an event, click the subscription count under **Count and Instances** to edit or unsubscribe from the active subscription. After clicking the individual subscription count, click **Unsubscribe** to unsubscribe or **Edit** to further edit it. For multiple subscriptions, you must unsubscribe from each subscription one at time. The ability for multiple subscribing or unsubscribing is not supported using the GUI.
- Actions: Either unsubscribe or edit the active subscription.
- **Note** After subscribing to an event, a **Try It** button appears in the **Active Subscriptions** tab. Click this button to run an event simulation.

- **Step 7** Click the **Subscribe** button to add this event to your active subscription of events. For a *PagerDuty subscription*, configure the following fields:
  - Name: Name of the event.
  - Subscription Type: PagerDuty.
  - Select an existing endpoint: Select the subscription endpoint.
  - Create a new endpoint: Enter a new Endpoint Name and Endpoint Description.

Enter values for the following fields:

- PagerDuty Events API URL
- PagerDuty Integration Key
- PagerDuty Events API Version

Click Subscribe to save and enable the subscription.

**Step 8** Review your subscriptions in the **Active Subscriptions** tab.

The following information is provided for a subscription:

- Broadcast Method: Email, REST API, or SNMP trap notification.
- Counts and Instances: Number of instances of notification.

Click the Unsubscribe and Edit links to unsubscribe or edit the subscription.

- Actions: Actions taken for the events.
- **Note** You can adjust the subscriptions that are displayed in the GUI by clicking the **Filter** icon and using the filter, or entering a keyword in the **Find** field.

### What to do next

Access PagerDuty to review the events.

The Cisco DNA Center events will appear in PagerDuty as alerts within the PagerDuty **INCIDENTS** window. You can review and mark the alert as **Resolved** in this window.

### **Integration Workflow Test**

#### Figure 1: Cisco DNA Center-to-PagerDuty Integration

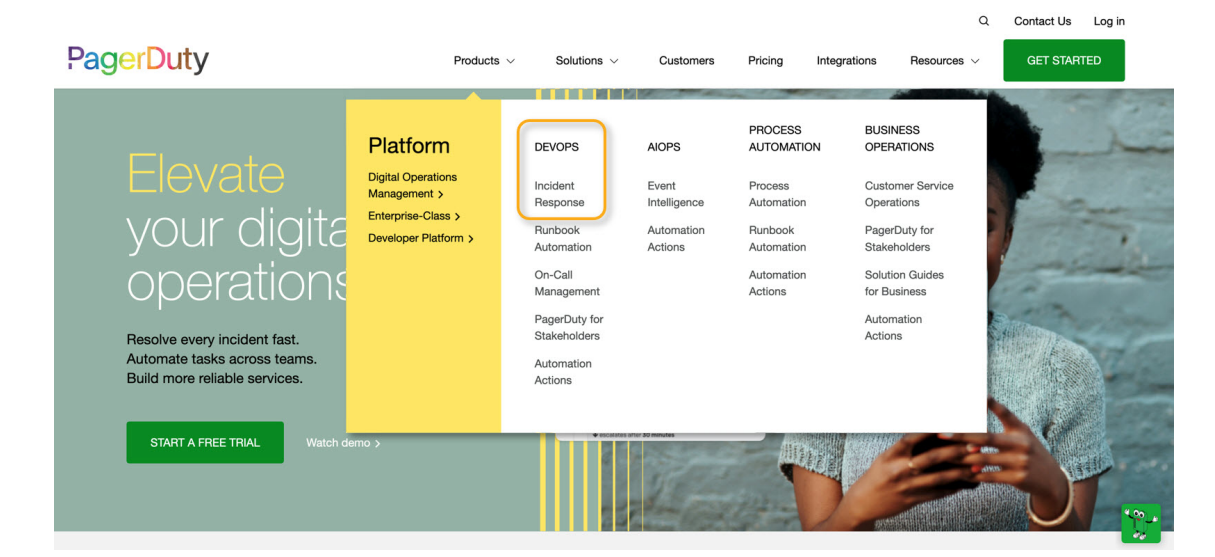

### Figure 2: Create a PagerDuty Integration

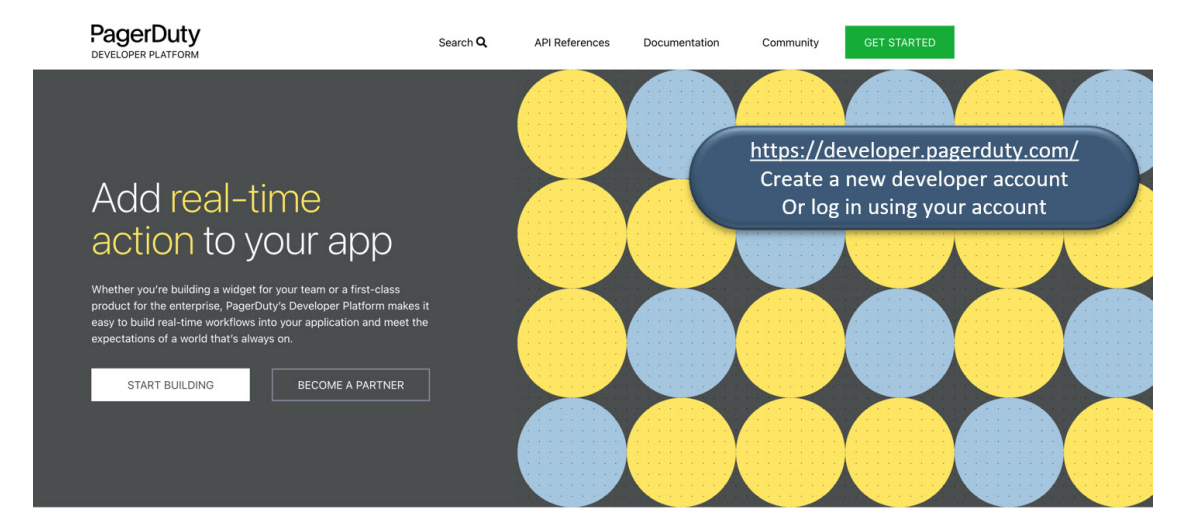

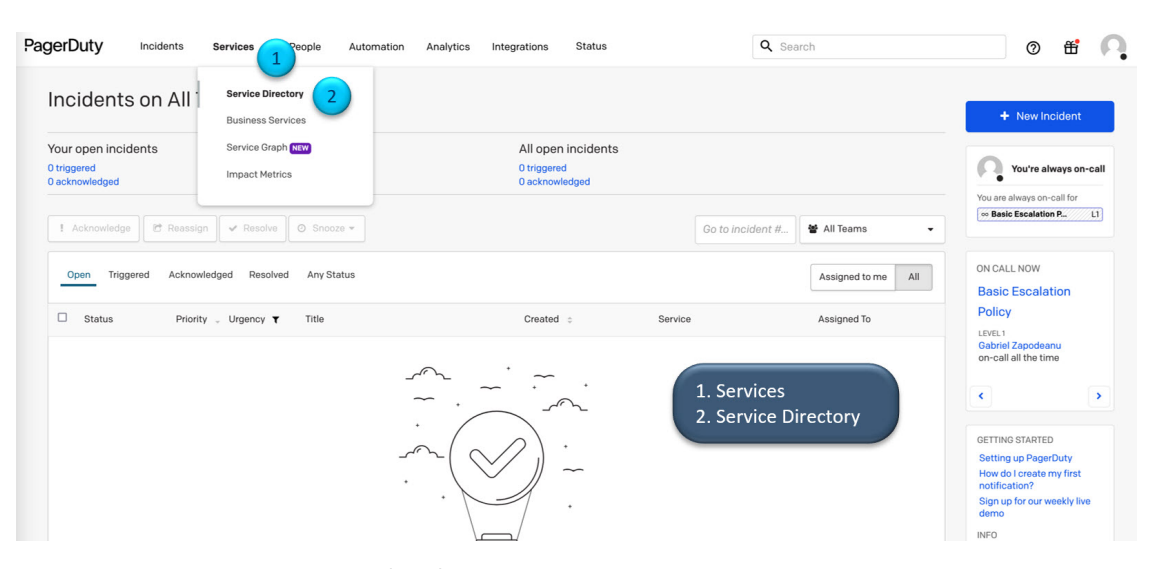

Figure 3: Create a New PagerDuty Service (1 of 6)

Figure 4: Create a New PagerDuty Service (2 of 6)

| agerDuty                                                               | Incidents Services                                                                                                    | People Automatio | n Analytics                                                              | Integrations                               | Status                           | Q Search                          |                                                 | 0      | <b>e</b> | 1 |  |
|------------------------------------------------------------------------|----------------------------------------------------------------------------------------------------|------------------|--------------------------------------------------------------------------|--------------------------------------------|----------------------------------|-----------------------------------|-------------------------------------------------|--------|----------|---|--|
| Service D<br>A service in Page<br>Usually it's some<br>Services Mainte | Service Directory Service in PagerDuty represents a component, microservice or piece of infrastructure a team operates, manages, and monitors.<br>Usually it's something you'd go on call for. Learn more about the service directory. |                  |                                                                          |                                            |                                  |                                   |                                                 |        |          |   |  |
| Q Search for a                                                         | Q. Search for a service by name or description                                                                                                    |                  |                                                                          |                                            |                                  |                                   |                                                 |        |          |   |  |
| TEAM<br>All Teams<br>1 total services                                  | BUSINESS SERVICE     Any business s                                                                                                    | ervices -        | ENT SC                                                                   | ↓ Service name                             | ə (A − Z) ▼                      |                                   | 1. Add New Serv                                 | vice   |          |   |  |
| Webb     Servic                                                        | nook_Integration<br>se for Webhook Receiver to se                                                                                                    | and alerts       | TEAM<br>No team is a<br>the <mark>Basic Es</mark><br><b>Policy</b> escal | assigned to<br>scalation<br>lation policy. | ON CALL NOW<br>Gabriel Zapodeanu | LAST INCIDENT<br>Oct 5 at 5:53 PM | OPEN INCIDENTS<br>O triggered<br>O acknowledged | More * |          |   |  |

### Figure 5: Create a New PagerDuty Service (3 of 6)

| PagerDuty | / Incidents                                                                                                    | Services                                  | People                     | Automation             | Analytics        | Integrations | Status |   | ۹ ۵ | Search              |              |        | 0 | ŧ | Ą |
|-----------|----------------------------------------------------------------------------------------------------|-------------------------------------------|----------------------------|------------------------|------------------|--------------|--------|---|-----|---------------------|--------------|--------|---|---|---|
|           | Create a S                                                                                                    | Service                                   |                            |                        |                  |              |        |   |     |                     |              |        |   |   |   |
|           | 1 Name —                                                                                                    | 2 Ass                                     | ign ——                     | 3 Reduce               | Noise —          | - 4 Integra  | ations |   |     |                     |              |        |   |   |   |
|           | Name and Description                                                                                                    |                                           |                            |                        |                  |              |        |   |     |                     |              |        |   |   |   |
|           | A technical service reflects a discrete piece of functionality that is wholly owned by one team. One<br>more technical services combine to deliver customer-facing or business capabilities. |                                           |                            |                        |                  |              |        |   |     |                     |              |        | _ |   |   |
|           | Example names of technical services                                                                                                    |                                           |                            |                        |                  |              |        |   |     | 1. Name             | e the new se | ervice | 9 |   |   |
|           | <ul> <li>Payment Proces</li> <li>Checkout App S</li> <li>Inventory Datab</li> </ul>                                                                                                    | ssing • Cre<br>Server • Acc<br>base • Sea | ate Account<br>ount Authen | tication               |                  |              |        |   |     | 2. Desci<br>3. Next | ription      |        |   |   |   |
|           | Name*                                                                                                    |                                           |                            |                        |                  |              |        |   |     |                     |              | -      | - |   |   |
|           | DNAC_Notification                                                                                                    | s                                         |                            |                        |                  |              |        | 1 |     |                     |              |        |   |   |   |
|           | Tip: Avoid using Pager                                                                                                    | Duty or Alerts in the                     | service name a             | as this will appear in | the notification |              |        |   |     |                     |              |        |   |   |   |
|           | Description                                                                                                    |                                           |                            |                        |                  |              |        |   |     |                     |              |        |   |   |   |
|           | This Service will be                                                                                                    | used for the Cisco                        | DNA Center n               | otifications channe    | əl               |              |        | 2 |     |                     |              |        |   |   |   |
| 3         | Next Can                                                                                                    | cel                                       |                            |                        |                  |              |        |   |     |                     |              |        |   |   |   |

### Figure 6: Create a New PagerDuty Service (4 of 6)

| PagerDuty | Incidents                                                                                                    | Services        | People   | Automation | Analytics | Integrations | Status                                     |   | C | & Search | 0 | ť | 0 |
|-----------|----------------------------------------------------------------------------------------------------|-----------------|----------|------------|-----------|--------------|--------------------------------------------|---|---|----------|---|---|---|
|           | Create a S                                                                                                    | ervice          | ian      | 3 Deduce   | Noise     | A Integr     | ations                                     |   |   |          |   |   |   |
|           | Assign an Escalation Policy<br>Generate or assign an Escalation Policy to this service. Escalation Policies connect services to individual<br>users and/or schedules and they ensure the right people are notified at the right time.                                                                                                    |                 |          |            |           |              |                                            |   |   |          |   |   |   |
|           | <ul> <li>Generate a new Escalation Policy</li> <li>Create a new Escalation Policy for this service where you will be the default on-call. The Escalation Policy can be updated at any time after you create the service.</li> </ul>                                                                                                    |                 |          |            |           |              | 1. Select the escalation policy<br>2. Next | 2 |   |          |   |   |   |
|           | Select an existence of the second second | sting Escalatio | n Policy |            |           |              | ×                                          | 1 |   |          |   |   |   |
| 2         | Next Cano                                                                                                    | cel             |          |            |           |              |                                            |   |   |          |   |   |   |

Figure 7: Create a New PagerDuty Service (5 of 6)

| Ale | rt Grouping                                                                         |                             |                            |
|-----|-------------------------------------------------------------------------------------|-----------------------------|----------------------------|
| Com | bine similar alerts into a single incident to reduce not                            | ification noise and provide |                            |
|     | latellizent a sta                                                                   | _                           |                            |
| ۲   | Intelligent Recommended<br>Intelligently based on alert content and past<br>groups. | 1                           | 1 Alert grouping selection |
| 0   | Content-Based<br>When contents of specified alert fields match.                     |                             | 2. Next                    |
| 0   | Time-Based<br>For a selected duration.                                              | 2 minutes 💌                 |                            |
| 0   | Turn Off Alert Grouping                                                             |                             |                            |

Figure 8: Create a New PagerDuty Service (6 of 6)

| learch for an integra | ation(s)             |           |                                     | ~               |    |                     |
|-----------------------|----------------------|-----------|-------------------------------------|-----------------|----|---------------------|
| ur selections (       | 1)                   |           |                                     |                 |    |                     |
| ☑ _                   |                      |           |                                     |                 |    |                     |
| P                     |                      |           |                                     |                 |    |                     |
| Events API V2         |                      |           |                                     |                 |    |                     |
| ost popular int       | egrations            |           |                                     |                 |    |                     |
|                       |                      |           |                                     |                 |    |                     |
| 0                     | aws                  | splunk>   | Nagios                              | ZABBIX          |    |                     |
| Prometheus            | Amazon<br>CloudWatch | Splunk    | Nagios                              | Zabbix          |    |                     |
|                       |                      |           |                                     |                 | 1. | Select Events API v |
|                       |                      |           |                                     |                 | 2. | Create Service      |
| DATADOG               | solarwinds           | New Relic | System Center<br>Operations Manager | Microsoft Azure |    |                     |
| Datadog               | SolarWinds<br>Orion  | New Relic | Microsoft SCOM<br>- Email           | Microsoft Azure |    |                     |
|                       |                      |           |                                     |                 |    |                     |
| AlertSite UXM         | pingdom              | fx        | <u>×</u>                            |                 |    |                     |
|                       | Disadam              | SignalEx  | Empil                               |                 |    |                     |

### Figure 9: Save the Integration Key and URL

ş

| gerDuty                                                             | Incidents Services People Autom                                                                              | nation Analytics Integ                                   | rations Status                     |                                                                             | Q Search               | 0              | <b>ff</b> |
|---------------------------------------------------------------------|----------------------------------------------------------------------------------------------------|----------------------------------------------------------|------------------------------------|-----------------------------------------------------------------------------|------------------------|----------------|-----------|
| SERVICE DIRECTOR                                                    | W > DNAC_NOTIFICATIONS > INTEGRATIONS                                                                        |                                                          |                                    |                                                                             |                        |                |           |
| DNAC_No                                                             | otifications 🖌 Edit                                                                                          |                                                          |                                    |                                                                             |                        | + New Incident | More -    |
| This Service will b                                                 | be used for the Cisco DNA Center notifications cha                                                           | annel                                                    |                                    |                                                                             |                        |                |           |
| STATUS                                                              | ON CALL NOW                                                                                                  | ESC                                                      | ALATION POLICY                     | TEAM                                                                        | Save the               |                |           |
| No open incidents     Cabriel Zapodeanu     Basic Escalation Policy |                                                                                                    |                                                          |                                    | No team is assigned to the<br>Basic Escalation Policy<br>escalation policy. | 1. Integration key     |                |           |
| Activity Integr                                                     | ations Settings Service Dependencies                                                                         | d an integration                                         |                                    |                                                                             |                        |                |           |
| € Events AP                                                         | IV2                                                                                                    | d un integration.                                        |                                    |                                                                             | No Test Alert Received |                |           |
| Events A                                                            | API v2 Overview                                                                                              |                                                          |                                    | Integration Name                                                            |                        |                |           |
| The Events API                                                      | v2 is a highly reliable, highly available asynchrono                                                         | ous API that ingests machin                              | e events from monitoring tools and | Events API V2                                                               | 1                      |                |           |
| other systems<br>systems. Event                                     | like code repositories, observability platforms, aut<br>is sent to this API are ultimately routed to a Pager | omated workflow tools, and<br>Duty service and processed | configuration manage               | Integration Key<br>参示序成本印刷研                                                 | 0                      |                |           |
| Event Type                                                          | es                                                                                                    |                                                          |                                    | Integration LIDI (Change Events                                             |                        |                |           |
| The Events API                                                      | v2 can ingest multiple types of events. Each even                                                            | t type is described below.                               |                                    | https://events.pagerduty.com/v2/cha                                         | ange/enqueue           |                |           |
| Event Type                                                          | Description                                                                                                  | Example Events                                           | Notifications can be sent?         | Integration URL (Alert Events)                                              |                        |                |           |
|                                                                     | A problem in a machine monitored system.                                                                     | High error rate                                          |                                    | nups//www.s.pagerouty.com/v2/end                                            | fonce                  |                |           |

Figure 10: PagerDuty Integration Details

| PagerDuty<br>DEVELOPER PLATFORM                                                                  |                                       | Search <b>Q</b> | API References                                                         | Documentation                                                                                 | Community                                                                    | GET STARTED                                              |
|--------------------------------------------------------------------------------------------------|---------------------------------------|-----------------|------------------------------------------------------------------------|-----------------------------------------------------------------------------------------------|------------------------------------------------------------------------------|----------------------------------------------------------|
| Introduction<br>Tools & Libraries ~<br>API Client Libraries<br>API Tools & Code Samples          | Send an A                             | Alert Ev        | ent :                                                                  | PagerDuty Commo<br>messages<br>Timestamp format<br>Use Integration Ke<br>Notifications sent t | n Event Format (l<br>ted ISO 8601<br>y in API request p<br>to events queue / | PD-CEF)<br>Dayload<br>API endpoint:                      |
| PagerDuty On-Prem Agent<br>Retrieving Incident Details<br>Build Apps & Integrations ~            | https://events.pr                     | agerduty.com/v  | 2/enqueue                                                              | nttps://events.pag                                                                            | EYENT Acti<br>Event Acti<br>Example R<br>Response:                           | inqueue<br>on Behavior<br>tequest Payloa<br>s and Limits |
| App Overview<br>Developer Account FAQ                                                            | Parameters                            |                 |                                                                        |                                                                                               | Context Pr<br>Try it Out                                                     | roperties                                                |
| Register an App<br>App Functionality Overview<br>API Pickers<br>Events Integration Functionality | PARAMETERS<br>routing_key<br>Required | TYPE            | DESCRIPTION<br>This is the 32 chara<br>an integration on a<br>ruleset. | acter Integration Key for<br>service or on a global                                           |                                                                              |                                                          |
| Writing App Event Transformers<br>OAuth 2.0 Functionality                                        | event_action Required                 | String          | The type of event.<br>acknowledge or r                                 | Can be trigger ,<br>resolve .                                                                 |                                                                              |                                                          |
| OAuth 2.0 Authorization Code Grant Flow<br>OAuth 2.0 PKCE Flow<br>Publish an App                 | dedup_key                             | String          | Deduplication key f<br>and resolves. The r<br>length of this prope     | for correlating triggers<br>naximum permitted<br>erty is 255 characters.                      |                                                                              |                                                          |

| gerDuty Incidents Services People Automation Analytics Integrations Status                                                                                                    | Q Search                                                        |                                                                               |
|----------------------------------------------------------------------------------------------------|-----------------------------------------------------------------|-------------------------------------------------------------------------------|
| Gabriel Zapodeanu                                                                                                    |                                                                 | View Audit Trail Reporting                                                    |
| Contact Information Notification Rules User Settings Permissions & Teams On-Call Shifts Subscriptions                                                                                                    |                                                                 | You're always on-call                                                         |
| When someone invites me to respond to an incident<br>Notify me according to my high urgency notification rules. To learn more about being added to an incident as a responder, read our guide.                                                                                                    |                                                                 | You are always on-call for<br>∞ All Engineers Esca L1                         |
| When a high-urgency incident is assigned to me                                                                                                    | යි එ <b>x</b>                                                   | Teams<br>Gabriel Zapodeanu is not a<br>member of any teams                    |
| Solution Solution So | ය පැ *<br>රේ එ ¥<br>රේ එ ¥                                      | Resources<br>Why isn't my phone being<br>recognized under Contact<br>Methods? |
| When a high-urgency incident assigned to me changes<br>Add Notification Rule<br>teams, on-call sched                                                                                                    | , the PagerDuty configuratio<br>Jules, notification, and escala | n of people,<br>ation rules.                                                  |
| When a low-urgency incident is assigned to me                                                                                                    |                                                                 | 1899                                                                          |
| ] Immediately after it's assigned to me, push notify me on Gabi's iPhone                                                                                                    | <i>ලි සි</i> ≭                                                  |                                                                               |
| Immediately after it's assigned to me, sms me at +1 503-309- (Other)                                                                                                    | C 4 ×                                                           |                                                                               |

### Figure 11: Notifications and Escalation Rules

Figure 12: Subscribe to Events (1 of 2)

| ≡ Cisco | DNA Center Step 1 - Select Site and Events Pick the site and events for your notification Select a site Gobal/CO × Global/NY × Global/OR × | Create a New Notification           1.         Select the sites           2.         Select the events           3.         Next | Q (O) (O) (Q) |
|---------|----------------------------------------------------------------------------------------------------|----------------------------------------------------------------------------------------------------|---------------|
|         | Q Search Table                                                                                                    |                                                                                                    | $\nabla$      |
|         | 1 Selected                                                                                                    |                                                                                                    |               |
|         | Event Name *                                                                                                    | Channels Supported                                                                                                    |               |
|         | High input/output Utilization on Switch Interfaces                                                                                         | REST SYSLOG EMAIL WEBEX PAGERDUTY                                                                                                |               |
|         | High input/output utilization on Switch WAN interfaces                                                                                     | REST SYSLOG EMAIL WEBEX PAGERDUTY                                                                                                |               |
| 2       | Interface Connecting Network Devices is Down                                                                                               | REST SYSLOG EMAIL WEBEX PAGERDUTY                                                                                                |               |
|         | Interface Flapping On Network Device                                                                                                    | REST SYSLOG EMAIL WEBEX PAGERDUTY                                                                                                |               |
|         | ISE AAA trust establishment failure                                                                                                    | REST SNMP SYSLOG EMAIL WEBEX PAG                                                                                                 | BERDUTY       |
|         |                                                                                                    | Showing 200 of 200                                                                                                    |               |
| Exit    |                                                                                                    | 3                                                                                                    | Next          |

### Figure 13: Subscribe to Events (2 of 2)

| ≡ Cisco DNA Center                                            |                                                                                                  | Create a New Notification                                         |                                                                  | Q @ @ 4                                                                                   |
|---------------------------------------------------------------|--------------------------------------------------------------------------------------------------|-------------------------------------------------------------------|------------------------------------------------------------------|-------------------------------------------------------------------------------------------|
| Step 2 - Select Cha<br>Choose the notification channels       | nnels                                                                                            |                                                                   |                                                                  |                                                                                           |
|                                                               | P •                                                                                              |                                                                   |                                                                  | • W                                                                                       |
| EMAIL<br>Send an Email notification<br>Supported Events (1/1) | PAGERDUTY<br>POST Cisco DNA Center Event<br>Notifications to Pagerduty<br>Supported Events (1/1) | REST<br>Send the data via HTTP push API<br>Supported Events (1/1) | SYSLOG<br>Send data to a Syslog server<br>Supported Events (1/1) | WEBEX<br>POST Clisco DNA Center Event<br>Notifications to WEBEX<br>Supported Events (1/1) |
|                                                               | 1. 2.                                                                                            | Select PAGERDUTY noti<br>Next                                     | ification channel                                                |                                                                                           |
| Exit                                                          |                                                                                                  |                                                                   |                                                                  | Back Next                                                                                 |

Figure 14: Configure PagerDuty Destination (1 of 2)

| ≡ Cisco DNA Center                                                                                                    | Create a New Notification                                                                                       | Q @ @ 4  |
|----------------------------------------------------------------------------------------------------|----------------------------------------------------------------------------------------------------|----------|
| Step 3 - PAGERDUTY Settings<br>Configure the PAGERDUTY channel settings for this notification<br>SERVICE CONFIGURATION<br>C Select Existing Instance<br>PagerOury_DNAC_Notifications<br>PagerOury_DNAC_Notifications<br>PagerOury Events API URL*<br>https://events.pagerduty.com/v2/engueue<br>2<br>PagerOury Events API URL*<br>Lacov | <ol> <li>Create new instance</li> <li>Instance name</li> <li>PagerDuty Integration Key</li> <li>Next</li> </ol> |          |
| Exit                                                                                                    | Bac                                                                                                    | k 4 Next |

|                                                                                                    | Create a New Notification                                                             | Q @ @ A |
|----------------------------------------------------------------------------------------------------|---------------------------------------------------------------------------------------|---------|
| Step 4 - Name and Description<br>Provide a name and short description for your notification<br>Name*<br>PagerDuty Interface Down<br>Description*<br>Lib PagerDuty Notification<br>2 | <ol> <li>Notification name</li> <li>Notification description</li> <li>Next</li> </ol> |         |
| Exit                                                                                                    | Back                                                                                  | 3 Next  |

Figure 16: Review the New PagerDuty Event Notification

| = | Cisco DNA Center                                            | Create a New Notification                                                                                                    | Q (Ø . (@ .).<br>- |
|---|-------------------------------------------------------------|----------------------------------------------------------------------------------------------------|--------------------|
|   | Summary                                                     |                                                                                                    |                    |
|   | Review your notification and make                           | any changes. If you are satisfied, select $\ensuremath{^*}\xspace$ Finish $\ensuremath{^*}\xspace$ to complete this workflow |                    |
|   | v Name and Description Edit                                 | t                                                                                                    |                    |
|   | Name                                                        | PagerDuty Interface Down                                                                                                    |                    |
|   | Description                                                 | Lab PagerDuty Notification                                                                                                   |                    |
|   | <ul> <li>Site and Events Edit</li> <li>Sites (3)</li> </ul> | Global/OO<br>Global/NY<br>Global/R                                                                                           |                    |
|   | Events (1)                                                  | Interface Connecting Network Devices is Down                                                                                 |                    |
|   | V PAGERDUTY Settings Edit                                   |                                                                                                    |                    |
|   | PagerDuty Events API URL                                    | https://events.pagerduty.com/v2/enqueue                                                                                      |                    |
|   | PagerDuty Integration Key                                   | ***********                                                                                                    |                    |

### Figure 17: PagerDuty Notification Channel

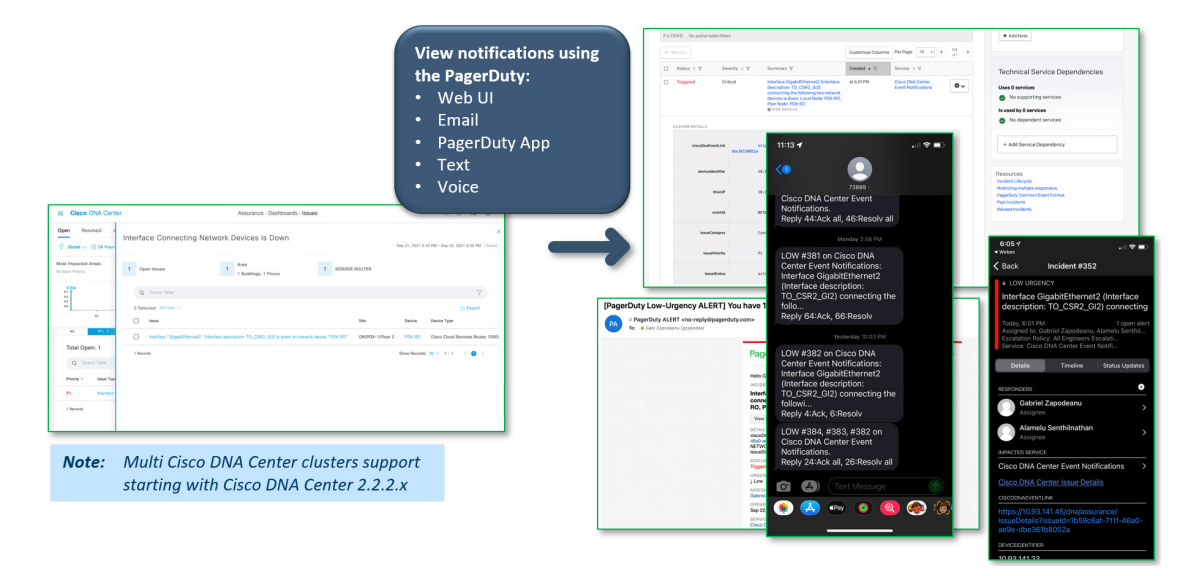

Cisco and the Cisco logo are trademarks or registered trademarks of Cisco and/or its affiliates in the U.S. and other countries. To view a list of Cisco trademarks, go to this URL: https://www.cisco.com/c/en/us/about/legal/trademarks.html. Third-party trademarks mentioned are the property of their respective owners. The use of the word partner does not imply a partnership relationship between Cisco and any other company. (1721R)

© 2022 Cisco Systems, Inc. All rights reserved.